## Informatica Gestionale.it

## **VIDEO TUTORIAL 2**

# IDEMPIERE QUICK START – SALES ORDER & SHIPMENT

Access into Idempiere with the user and password, we use the standard login SuperUser

### SALES ORDER OF A PRODUCT STORED INTO WAREHOUSE AND CREATE THE SHIPMENT DOCUMENT

#### • Open "Sales Order" window and press "new" for creating a new sales order

- The sales order line has "SemeZucca" product and the qty sold if 570.
- Use the priceList for sales and want to change the sales order document number sequence
- I can copy line directly from PurchaseOrder
- In this case we proceed manually
- The product I want to sale is with a certain lot number. The lot number is stored with the product into warehouse. The lot number is one of the attribute instance of a product
- The price came from sales list price or the price written into Bpartner Line Price
- Open "Shipment" document and select a product into the locator
  - The shipment document could be generated automatically or manually, we choose for the second way
  - Try to change the sequence number of shipment
  - Select the sales order for creating the shipment document

THANK YOU!